# BOX LA BOÎTE À OUTILS

## WORD 2013 - MISE EN FORME

#### LES THÈMES

- 1. Les raccourcis utiles
- 2. À savoir...
- 3. Mise en forme des paragraphes
- 4. Utilisation des tabulations
- 5. Énumération de texte
- 6. Mise en page

#### 

 $\odot$ 

Gras.....Ctrl + G

LES RACCOURCIS UTILES

© Rechercher.....Ctrl + F

### À SAVOIR...

- Groupe Police : Utilisez le groupe [Police] de l'onglet [Accueil] pour mettre en forme vos caractères en modifiant l'écriture, la taille, les attributs (Gras, Italique, Souligné), la couleur du texte, les effets de texte, le surligneur, les modes [Exposant] x<sup>2</sup> et [Indice] x<sub>2</sub> pour réduire et décaler le texte sur le haut ou le bas de la ligne comme par exemple, 1m<sup>2</sup>.
- © Copier la mise en forme d'un texte sur un autre texte : Appliquez le format d'une sélection sur une autre sélection par l'onglet Accueil > Groupe Presse-papiers > Bouton Reproduire la mise en forme 💉

| MISE EN FORME DES PARAGRAPHES                                                                                         | UTILISATION DES TABULATIONS                                                          |
|----------------------------------------------------------------------------------------------------|--------------------------------------------------------------------------------------|
| « Le groupe [Paragraphe] contient les options d'alignement,                                                           | « Alignez votre texte sur une positon précise à l'aide des                           |
| de retrait, d'interligne et d'espacement. »                                                                           | tabulations que l'on active par la touche [l'ab] du clavier. »                       |
| Les alignements : S'appliquent à l'ensemble du paragraphe.                                                            | Les types de tabulation : Vous trouvez ces tabulations à                             |
| <ul> <li>Gauche/Centré/Droite</li> </ul>                                                                              |                                                                                      |
| <ul> <li>Justifié le texte sur les marges de gauche/droite</li> </ul>                                                 | <ul> <li>Gaucne</li></ul>                                                            |
| Les retraits de paragraphe : Utilisez la règle pour effectuer<br>des retraits rapidement                              | Droite                                                                               |
| Datrait de première ligne négatif                                                                                     | Décimale (aligne les chiffres sur la décimale)                                       |
| Ce retrait bouge toutes les lignes d'un paragraphe sauf la<br>première                                                | Barre (place un trait vertical)                                                      |
| Retrait de la marge de gauche                                                                                         | Poser une labulation .<br>Placez-vous sur la ligne où doit ôtre positionnée le texte |
| Ce retrait bouge toutes les lignes d'un paragraphe.                                                                   | <ul> <li>Choisissez la tabulation appropriée à gauche de la règle</li> </ul>         |
| <ul> <li>Retrait de première ligne positif</li> </ul>                                                                 | <ul> <li>Cliquez dans la règle sur la position désirée afin que le</li> </ul>        |
| Ce retrait bouge uniquement la première ligne d'un                                                                    | symbole de la tabulation apparaisse                                                  |
| paragraphe.                                                                                                    | <ul> <li>Pressez la touche [Tab] et saisissez le texte</li> </ul>                    |
| ÉNUMÉRATION DE TEXTE                                                                                                  | MISE EN PAGE                                                                         |
| « Énumérez du texte en numérotant ou en plaçant une puce                                                              | « Préparez votre document pour l'impression. »                                       |
| au début de chaque nouveau paragraphe. »                                                                              |                                                                                      |
| Lista à nuças : Utilisaz un symbola commo nuca                                                                        | Onglet Mise en page > Groupes Mise en page                                           |
| Onglet Accueil > Groupe Paragraphe > Bouton Puces                                                                     | Orientation et Marges :                                                              |
|                                                                                                    | Orientation                                                                          |
| <ul> <li>Choisissez une liste à nuces dans la bibliothèque</li> </ul>                                                 | Margac                                                                               |
| <ul> <li>Saisissez le texte et faites un retour de paragraphe avec</li> </ul>                                         |                                                                                      |
| la touche [Enter] pour avoir une nouvelle puce                                                                        | <i>En-tête et pied de page</i> : Insérez un contenu qui s'affiche sur                |
|                                                                                                    | le haut et/ou le bas de chaque page.                                                 |
| Liste numerotee :                                                                                                    | <ul> <li>Onglet Insertion &gt; Groupe En-tête et pied de page</li></ul>              |
| <ul> <li>Onglet Accuell &gt; Groupe Paragraphe &gt; Bouton</li> <li>Numérotation <sup>1</sup>/<sub>2</sub></li> </ul> | <ul> <li>Cliquez sur l'un des modèles proposés ou sur la</li> </ul>                  |
| Numeroldioni ;=<br>Chaisissaz una lista dans la hibliathàgua                                                          | commande [Modifier l'en-tête/le pied de page] en bas de                              |
|                                                                                                    | la liste                                                                             |